## **Printing an Assessment in Schoolnet**

Step 1. Sign in to PowerSchool with your username and password. Select Schoolnet.

Step 2. Drag your cursor over "Assessment Admin" and select "Print".

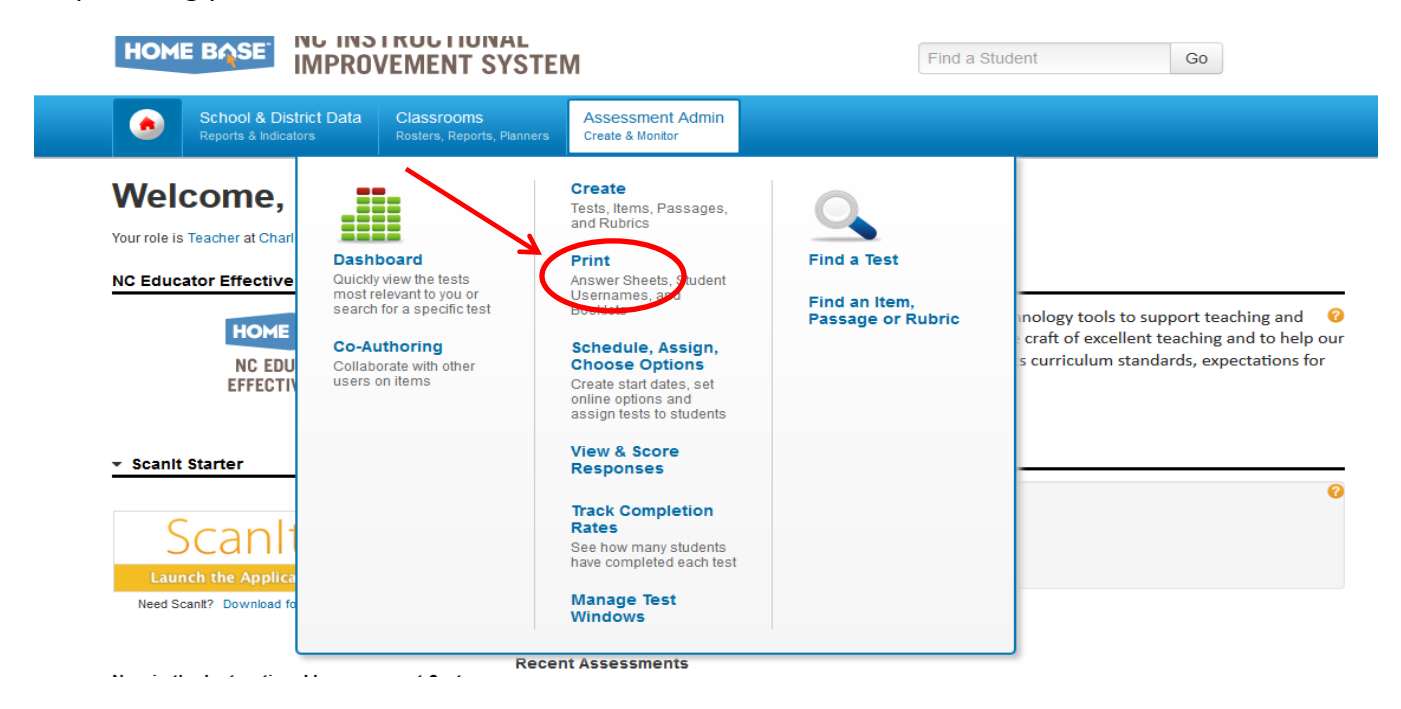

Step 3. On the Print screen, search for your test by typing in the Test name/Id , Subject , Grade level or choose your test from the Upcoming and In Progress tests.

|                         |                                                                         | TRUCTIONAL                               |                                    | welcome, onannon:   orgin our   my Account   Help |                |                 |                     |                      |
|-------------------------|-------------------------------------------------------------------------|------------------------------------------|------------------------------------|---------------------------------------------------|----------------|-----------------|---------------------|----------------------|
| HOME                    | IMPROV                                                                  | EMENT SYSTE                              | M                                  |                                                   |                | Find a S        | Student             | Go                   |
| ۲                       | School & District Data<br>Reports & Indicators                          | Classrooms<br>Rosters, Reports, Planners | Assessment Adn<br>Create & Monitor | min                                               |                |                 |                     |                      |
| Print                   | :                                                                       |                                          |                                    |                                                   |                |                 |                     | 2                    |
| Find a Te               | est                                                                     |                                          | • Create Test                      |                                                   |                |                 |                     |                      |
| Upcoming<br>Results 1 - | Subject All su<br>Grade Level Go<br>& In Progress Tests (e<br>25 of 467 | Advanced Search                          | echnology-Enhance                  | ced Items)                                        |                | « f             | First   < Prev.   N | lext 25 >   Last »   |
|                         | Test Name 🌩                                                             | Sub                                      | ject≑ L                            | Grade<br>_evel ≑                                  | Test<br>Stage  | Start<br>Date 🕈 | End<br>Date ≑       | Scores Due<br>Date ≑ |
| ± i ⊠                   | එ 🕹 🛛 BL WCHS Math 1                                                    | Unit 0 Test Math                         | nematics 0                         | 9                                                 | In<br>Progress | 08/08/2014      | 06/12/2015          | 06/19/2015           |
| ප i 🗖                   | టా 😤 Math 1 Diagnostic                                                  | (COPY) Math                              | nematics 0                         | 9                                                 | In<br>Progress | 08/22/2014      | 09/30/2014          | 10/07/2014           |
| * 00                    | 4th Grade - Unit 1                                                      | 4.OA Math                                | nematics 0                         | 04                                                | In             | 08/25/2014      | 10/31/2014          | 11/07/2014           |

Progress

Step 4. Download the test by clicking the arrow down.

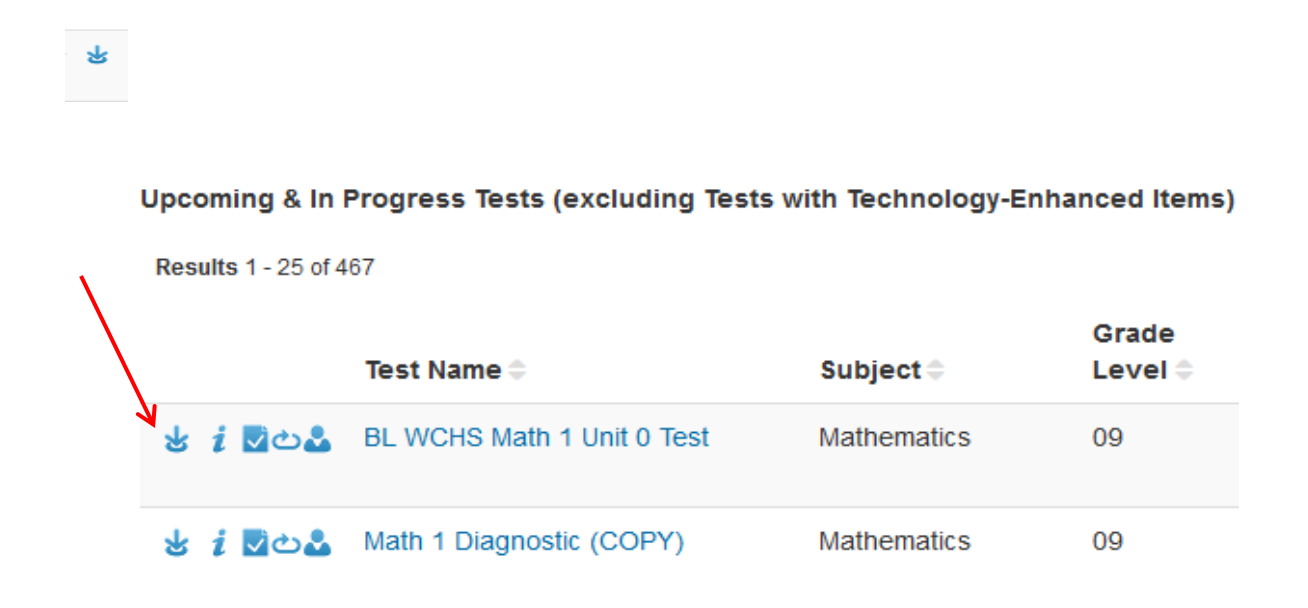

Step 5. Open with Adobe and Print your test.

| (          | Opening 225021 TestBooklet ndf                                 | ×              |  |  |  |  |  |  |  |  |
|------------|----------------------------------------------------------------|----------------|--|--|--|--|--|--|--|--|
| iter Test  |                                                                |                |  |  |  |  |  |  |  |  |
|            | You have chosen to open:                                       |                |  |  |  |  |  |  |  |  |
| ll subject | 225021_TestBooklet.pdf                                         |                |  |  |  |  |  |  |  |  |
|            | which is: Adobe Acrobat Document (159 KB)                      |                |  |  |  |  |  |  |  |  |
|            | from: https://homebase.schoolnet.com                           |                |  |  |  |  |  |  |  |  |
|            | What should Firefox do with this file?                         |                |  |  |  |  |  |  |  |  |
| o A        | A(                                                             |                |  |  |  |  |  |  |  |  |
|            |                                                                |                |  |  |  |  |  |  |  |  |
|            | Do this <u>a</u> utomatically for files like this from now on. |                |  |  |  |  |  |  |  |  |
| s (exclu   | u                                                              |                |  |  |  |  |  |  |  |  |
|            | ОК                                                             | Cancel « First |  |  |  |  |  |  |  |  |
|            | Grade Test                                                     | Start Er       |  |  |  |  |  |  |  |  |
|            | Subject 🛎 🔰 Level 🛎 Stac                                       | ie Date 🕈 Da   |  |  |  |  |  |  |  |  |